# Упатство за користење на WEBmail

### Логирање на webmail

За да се најавите на webmail отворете ја страната http://webmail.t-home.mk.

Внесете ги username-от i password-от во полето за внесување на User Name и Password. Ако вашиот еmail е во форма username@imenafirma.com.mk во полето "Корисничко име" внесете ја целосно e-mail адресата, а ако е во форма username@t-home.mk во полето "Корисничко име" внесете го само username-от.

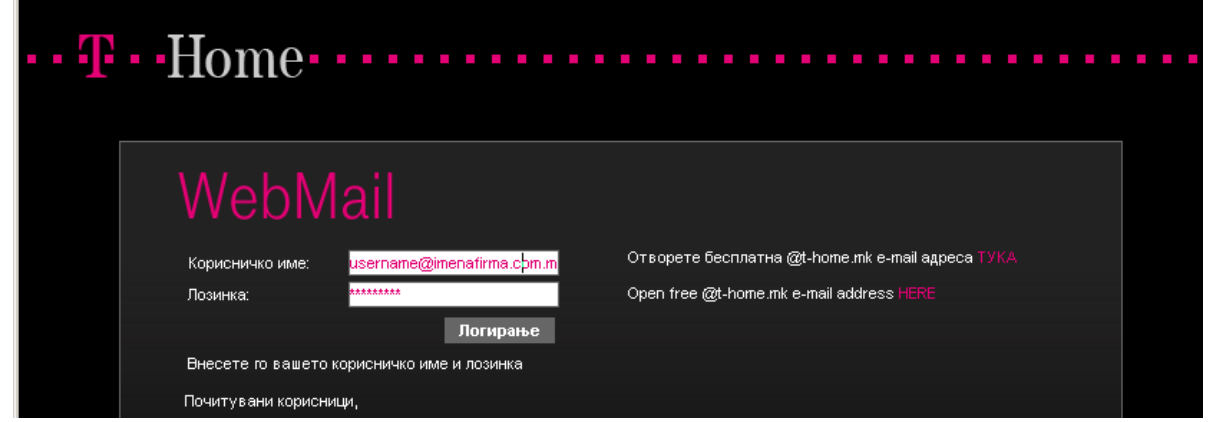

Откако ќе се најавите на webmail ќе го добиете прозорот каде што се прикажани пораките во inbox фолдерот, останатите фолдери и линијата со алатки за webmail.

| •• <b>T</b> ••Hor   | ne•••••                 | •••••                    | HEO <sup>®</sup> H        |                              |                    |
|---------------------|-------------------------|--------------------------|---------------------------|------------------------------|--------------------|
|                     |                         |                          |                           | marketing@idividi.com.mk   [ | Томош   Одлогирање |
| Mail Контакти Изв   | естувања Подесувања     |                          |                           |                              |                    |
| Account-и 🕤         | 🖸 挂 Одбери              | V O A                    | Најди пораки 🔎 <u>Нап</u> | редно барај 📅 🚧              | ite List           |
| ▶ 😳 Inbox 🙀         | marketing@idividi.com.n |                          |                           | Прикажи 1-3                  | 10 🔽 of 4070       |
| 🕨 🎢 Drafts 🛛 🏾 🌞    | - mancang@ama.com.n     |                          |                           |                              |                    |
| ▶ 🔨 Sent Items      | 🖂 📔 🦉 🎙                 | Наслов 🕨                 | од ►                      | Датум 🕨                      | Големина 🕨         |
| ▶ ि 🛱 Trash         | Today                   |                          |                           |                              |                    |
| Мои фолдери         |                         | The Cochrane Library New | Medical News              | 15/01/2010 13:19             | 101.3 KB           |
| 🕨 📄 Spann 🛛 🥸       |                         | Rezervacija na banner za | Kostantina KOTLAROVSKA    | 15/01/2010 11:25             | 20.8 KB            |
| Capacity            | Yesterday               |                          |                           |                              |                    |
| 78.7 MB / 1000.0 MB |                         | Download.ldividi.com.mk  | Posetitel na WEB st       | 14/01/2010 04:11             | 1.1 KB             |
|                     | Two days or before      |                          |                           |                              |                    |
|                     |                         | Naracka i banner za GM   | Ivan Takev                | 11/01/2010 16:31             | 104.1 KB           |

Фолдери:

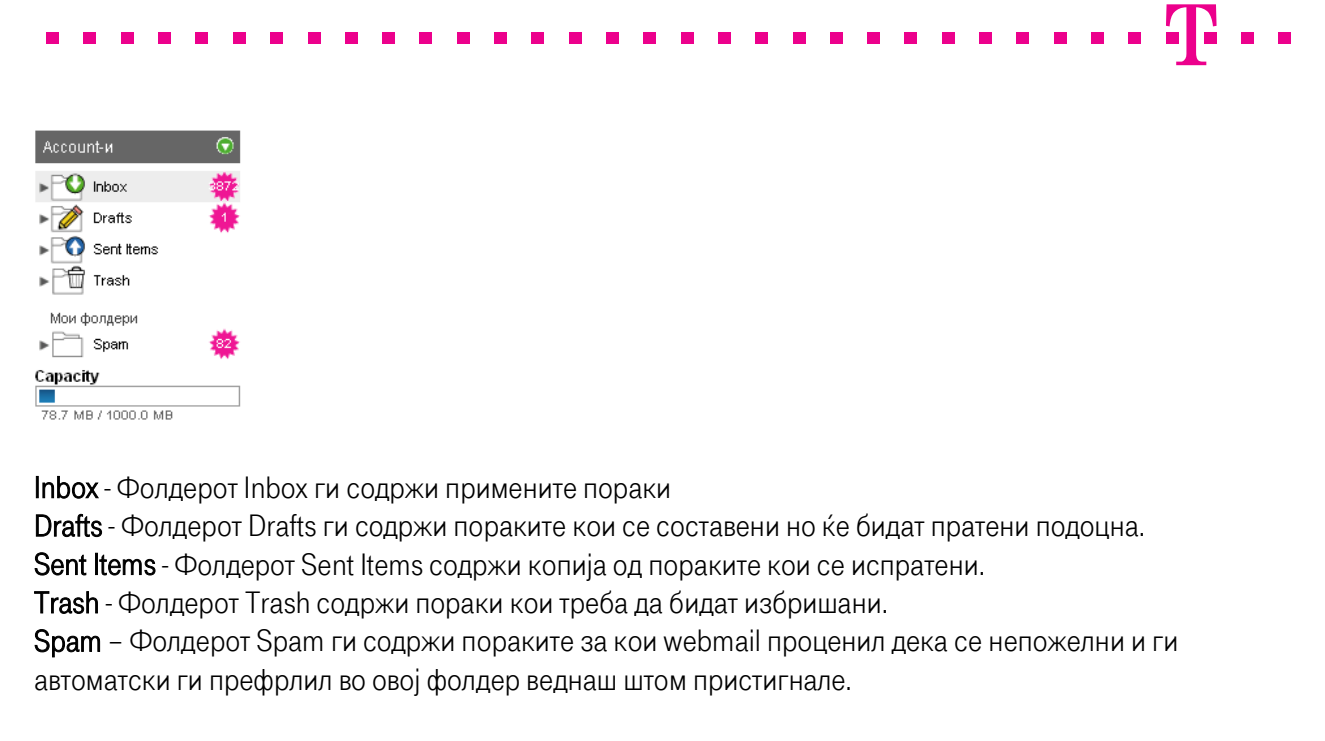

Линија со алатки:

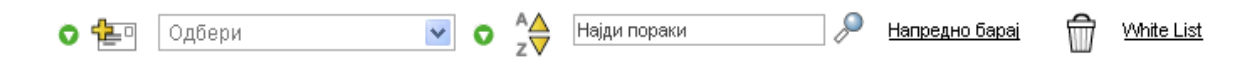

### Праќање нова порака

Кликнете на копчето Нова порака што се наоѓа на линијата со алатки. Ќе се отвори поле каде што треба да ја составите новата порака.

| ••• <mark>T</mark> ••Hor | ne·····                                               | Hoso wa MaxTV                             |      |
|--------------------------|-------------------------------------------------------|-------------------------------------------|------|
|                          |                                                       | marketing@idividi.com.mk   Помош   Одлоги | рање |
| Mail Контакти Изв        | естувања Подесувања                                   |                                           |      |
| Account-и 💿              | Te 📳 🚺 🗤 📄                                            |                                           | Ŵ    |
| ▶ 😳 Inbox 🔅              |                                                       |                                           | _    |
| ► 💋 Drafts 🕴             | Копија до:                                            |                                           |      |
| Sent items Trash         | Наслов:                                               |                                           |      |
| Мои фолдери              | 🔀   🤜 🤝   🛓 🖉   🎫 🗠 🏧   a <sup>2</sup> a <sub>2</sub> | ee Ω — 🦪 ↔                                |      |
| 🕨 📄 Spann 🛛 🌞            | Paragraph • Font Name • Size • B                      |                                           |      |
| Capacity                 |                                                       |                                           |      |
| 78.7 MB / 1000.0 MB      |                                                       |                                           |      |
|                          |                                                       |                                           |      |
|                          |                                                       |                                           |      |
|                          |                                                       |                                           |      |
|                          |                                                       |                                           |      |
|                          |                                                       |                                           |      |
|                          |                                                       |                                           |      |
|                          | <body> &lt;<u>BR</u>&gt;</body>                       |                                           |      |

Во полето "До:" внесете ја e-mail адресата до каде што испраќате. Ако сакате во исто време да испратите копија од истата порака до повеќе e-mail адреси, внесете ги e-mail адресите во полето "Копија до:" или во полето "Невидлива копија до:".

Со испраќање "Невидлива копија до:" се мисли другите примачи да не видат дека праќате копија од пораката и до таа личност.

Во полето "Наслов" внесете го насловот на пораката, а потоа внесете го текстот.

Кога ќе ја напишете пораката притиснете на копчето "**Испрати**" со што пораката е испратена, а прозорот "состави порака" автоматски ќе се затвори.

### Читање порака

За да прочитате порака, од фолдерот inbox, од линијата Наслов изберете ја пораката. Пораката ќе биде отворена.

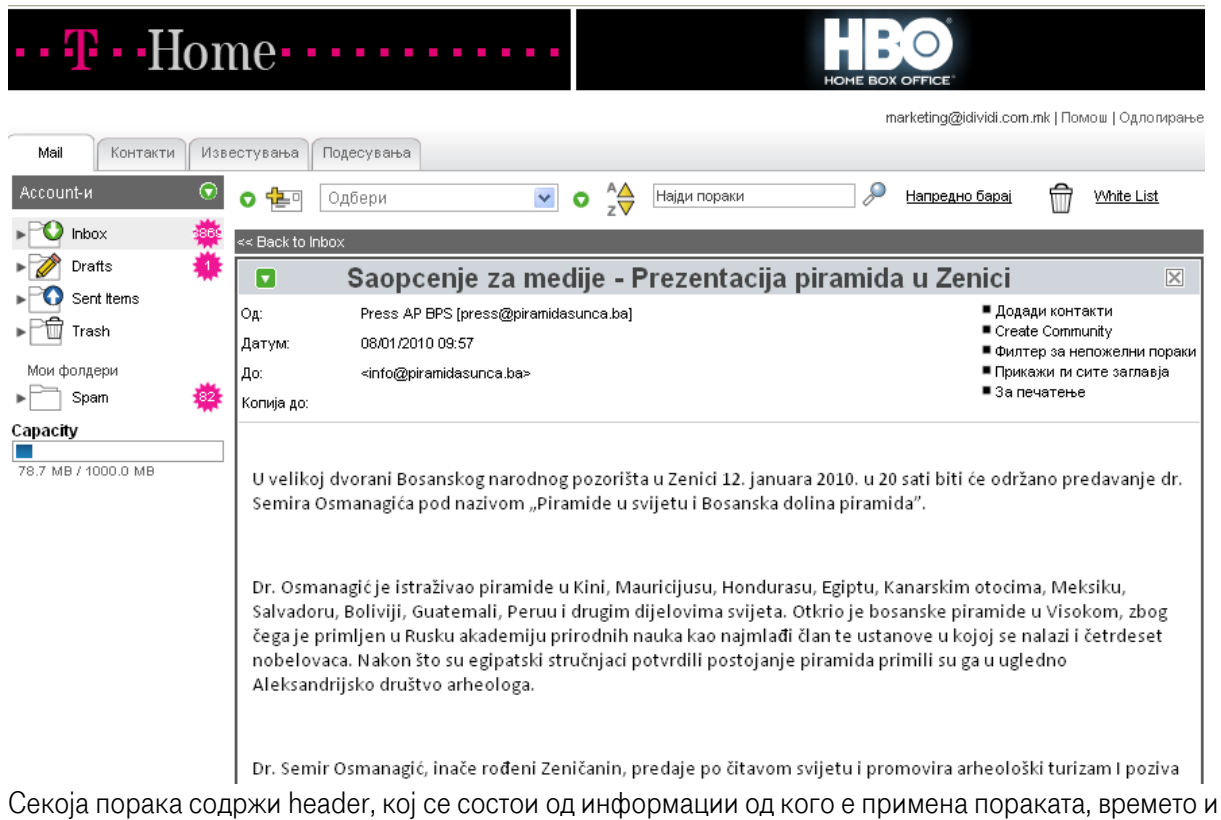

Секоја порака содржи header, кој се состои од информации од кого е примена пораката, времето и датумот кога е пратена, листа до кого е пратена копија од пораката и насловот на пораката.

## Опции

Откако ќе ја прочитате пораката можете со истата порака да направите неколку работи: Одговори; Одговори на сите; Препрати и Бриши (избриши ја пораката). Нова порака Одговори Одговори Одговори на сите Препрати Провери пошта White List Одбери Барај Фолдери Бриши Иопраони Смет

**Одговори** - Одговарање на пораката се прави со притискање на копчето "Одговори" при што се отвора нов прозорец за составување на порака. Во полето "До:" автоматски се додава e-mail адресата од личноста од кого сте ја примиле пораката. Во насловот автоматски се додава истиот наслов од пораката на која одговарате.

### 

**Одговори на сите** - Ако пораката која сте ја добиле и на која одговарате е пратена на повеќе личности, при одговор на истата можете да го изберете копчето "Одговори на сите" со што сите тие личности ќе добијат одговор.

Препрати - Доколку сакате пораката што сте ја добиле да ја препратите до некоја друга личност кликнете на копчето "Препрати" при што истата порака ќе биде испратена со оригиналната содржина до одредена личност. Внесете ја e-mail адресата до која испраќате во полето "До:". Бриши - Ако сакате да избришете порака одберете ја пораката што сакате да ја избришете и кликнете на копчето "Бриши". Пораката ќе биде избришана и префрлена во фолдерот Trash.

Праќање attachment - Кликнете на копчето "Нова порака" а потоа на копчето "Прикачи". Ќе го добиете следниот прозорец.

| •• <b>T</b> •• Hor                                                                                                    | ne·····                                                                                                    | <b>Г</b> ледајте го <b>НВО</b>                                                                                                 | пакетот 3 месеци бесплатно                                                  |
|----------------------------------------------------------------------------------------------------|----------------------------------------------------------------------------------------------------|----------------------------------------------------------------------------------------------------|-----------------------------------------------------------------------------|
| Mail Контакти Изе<br>Account-и   Inbox   Onerfits  Onerfits | естувања Подесувања<br>Стувања Подесувања<br>До: Додади фајлог<br>До: Додади фајлог<br>До: Додади фајлог<br>Додади фајлог<br>Додади фајлог<br>Додади фајлог<br>Скопија до:<br>Насло<br>Прикачи:<br>Рагадгар<br>Завршено<br>Датум: 08/01<br>До: <info@pi< th=""><th>Следајте го НВО</th><th>пакетот 3 месеци бесплатно<br/>marketing@idividi.com.mk   Помош   Одлопирање</th></info@pi<> | Следајте го НВО                                                                                                    | пакетот 3 месеци бесплатно<br>marketing@idividi.com.mk   Помош   Одлопирање |
|                                                                                                    | Наслов: Saopcenje za medije<br>U velikoj dvorani Bosanskog n<br>Semira Osmanagića pod naziv                                                                                                    | - Prezentacija piramida u Zenici<br>narodnog pozorišta u Zenici 12. januara 2010<br>om "Piramide u svijetu i Bosanska dolina p | 0. <u>u 20 sati biti će održano predavanje dr</u> .<br>iramida".            |

Кликнете на копчето "Browse", изберете ја патеката до file-от кој што сакате да го прикачите и да го испратите. Потоа кликнете на копчето "Прикачи".

| •• <del>T</del> ••Hor   | ne•••••                                                                                  |                                                                                                    | ном                                                                                                 | E BOX OFFICE                                                              |
|-------------------------|------------------------------------------------------------------------------------------|----------------------------------------------------------------------------------------------------|----------------------------------------------------------------------------------------------------|---------------------------------------------------------------------------|
|                         |                                                                                          |                                                                                                    |                                                                                                    | marketing@idividi.com.mk   Помош   Одлогирање                             |
| Mail Контакти Изв       | естувања Подесувања                                                                      |                                                                                                    |                                                                                                    |                                                                           |
| Ассоunt-и 🕤             |                                                                                          | фајлови на оваа порака                                                                                       |                                                                                                    |                                                                           |
| Drafts                  | До:<br>Копија до:                                                                        | Изберете фајл за испра                                                                                       | ќање од вашиот дектоп.<br>Разгледај                                                                 |                                                                           |
| Газh<br>Мои фолдери     | Насло<br>Прикачи: [                                                                      | Кликнете на Прикачи за<br>фајлови на пораката.<br>Прикачи                                                    | ада ги додадете означените                                                                          | ÷                                                                         |
| ▶ 📄 Spann 🙀<br>Capacity | Paragraph                                                                                | Repeat steps 1 and 2 to a<br>To remove a file click the<br>list below. Click Finished                        | add more files to this message.<br>delete icon next to the file in the<br>to return to the message. | +≣ ≣∻                                                                     |
| 78.7 MB / 1000.0 MB     | Original N                                                                               | 聞 image001.jpg - 15 KE<br>聞 image002.jpg - 18 KE                                                             | - <b>4</b>                                                                                          |                                                                           |
|                         | Датум: 08/01<br>До: <info@pi< th=""><th></th><th></th><th></th></info@pi<>               |                                                                                                    |                                                                                                    |                                                                           |
|                         | <u>Наслов: Saopcenje za f</u><br><u>U velikoj dvorani Bosan</u><br>Semira Osmanagića poc | <u>medije</u> - <u>Prezentacija piran</u><br>skog narodnog pozorišta u<br>I nazivom " <u>Piramide u</u> svij | <u>iida u Zenici</u><br>I <u>Zenici</u> 12. januara 2010. <u>u</u><br>etu i Bosanska dolina pira    | u 20 <u>sati biti će održano predavanje dr</u> .<br>I <u>mida</u> ".<br>V |

Ако добиете e-mail кој што содржи attached file, при читање на пораката, во на header-от на пораката во полето "Прикачени" ќе го видите file-от што е прикачен.

Со кликање на file-от ќе бидете прашани дали да го отворите или да го зачувате file-от на вашиот компјутер. Одредете ја локацијата каде што сакате да го зачувате file-от и кликнете на save.

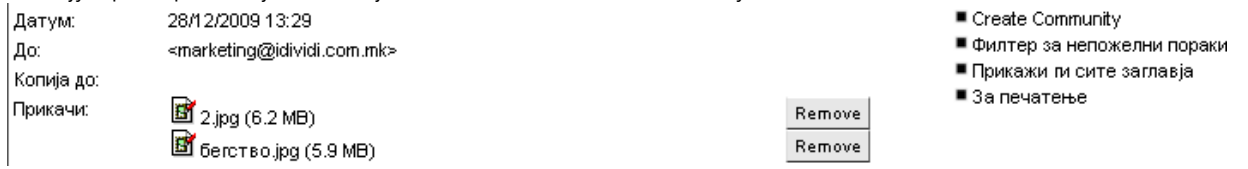

## Дополнителни подесувања за webmail

Кликнете на копчето "Подесувања" прикажано на сликата подолу за да ги добиете дополнителните опции за webmail-от како: user profile, change password, forward и други.

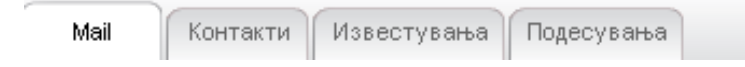

На подесувања страницата ги имате следните опции:

Општо: Профил на корисникот, vCard подесувања, Подесувања за приказ, Предефиниран сервис, Промени лозинка, Промени PIN, Категории; Mail: Приказ на пораките, Подесувања на Mail Account, Потписи, Филтри, Автоматско

препраќање, Автоматски одговор.

Општо

### 

**Профил на корисникот** - Тука можете да ги внесете податоците за сопствениот e-mail account од типот: име и презиме, телефон, адреса, временска зона, јазик и други.

vCard подесувања - Во vCard можете да внесете информации кои ќе бидат во форма на визит карта, а ќе ги добиваат сите до кои што ќе пратите e-mail.

**Подесувања** за приказ - Во ова поле може да одредите во кој формат да ви биде времето, датумот како и со кој ден да ви почнува работната недела.

**Промени лозинка** - Промена на password-от се врши со внесување на новата лозинка и потврдување на истата.

| Mail Контак                 | ти Известувања Подесувања      |                         |  |  |
|-----------------------------|--------------------------------|-------------------------|--|--|
| ∎ Општо<br>■ Mail           | Промени лозинкаПромени лозинка |                         |  |  |
| ∎ Контакти<br>∎ Известувања | Тековна лозинка:               |                         |  |  |
|                             | Нова лозинка:                  |                         |  |  |
|                             | Потврди нова лозинка:          |                         |  |  |
|                             |                                | Промени лозинка Поништи |  |  |

### Mail

Приказ на пораките - Тука имате избор како да го подесите приказот на пораките во фолдерите (дали да се чува копија во испратени пораки, автоматско празнење на trash фолдерот и други опции)

Подесување на Mail Account - Ако сакате да читате пораки и од друг e-mail account кликнете на копчето "Додади".

| Подесувања на Mail Account |                                                               |  |  |
|----------------------------|---------------------------------------------------------------|--|--|
| Account-и:                 | Account и на paononaraњe 🔎<br>[marketing@idividi.com.mk(IMAP] |  |  |
|                            | Додади Едитирај Бриши                                         |  |  |

Во следниот прозорец внесете ги потребните информации како тип на сервер, име на account, hostname, корисничко име, лозинка. Потоа, кликнете на ОК и со тоа account-от ќе биде внесен во webmail.

### 

Филтри - Во Филтри можете да ги блокирате сите непотребни дојдовни пораки (spam mail), автоматски да се избришат или да ги префрлите во друг фолдер.

| Филтри                                        |                                                                                                    |  |  |
|-----------------------------------------------|----------------------------------------------------------------------------------------------------|--|--|
| Креирај филтри<br>Филтрите автоматски бришат, | Disable notifications in active filters.                                                                                  |  |  |
| сортираат или блокираат<br>дојдовни пораки.   | Премести погоре Премести погоре Премести погоре Премести подоле Undelivered Mail Returned to Sender Додади Едитирај Бриши |  |  |

Кликнете на копчето "Додади" и во новиот прозорец внесете го филтерот и критериумот, изберете и акција што треба да биде извршена врз основа на внесениот филтер и критериум.

| Додади филтер 🚺 Помош |                                                                     |  |  |  |
|-----------------------|---------------------------------------------------------------------|--|--|--|
| Status:               | Make filter active                                                  |  |  |  |
| Име на<br>филтерот:   |                                                                     |  |  |  |
| Цел:                  |                                                                     |  |  |  |
| Критериуми            | :                                                                   |  |  |  |
|                       | Барај:                                                              |  |  |  |
|                       | Клучни ворови:                                                      |  |  |  |
|                       | Options:                                                            |  |  |  |
| Aramia                | Додади критериум                                                    |  |  |  |
| Акција.               |                                                                     |  |  |  |
|                       | If a message matches this filter, do not use the remaining filters. |  |  |  |
|                       | If a message matches this filter, keep the message.                 |  |  |  |
|                       | Додади акција                                                       |  |  |  |
| ОК Откажи             |                                                                     |  |  |  |

**Автоматско препраќање** - Со избор на оваа опција сите пораки автоматски ќе се испраќаат на друга е-mail адреса.

| Автоматско препраќање                                      |               |                                       |
|------------------------------------------------------------|---------------|---------------------------------------|
| Препрати<br>Можете да изберете дојдовните                  | 🔽 Препрати    |                                       |
| пораки автоматски да се<br>испраќаат на друга mail адреса. | Цел:          | test@test.com.mk                      |
|                                                            |               | 🔲 Зачувај копија од препратена порака |
|                                                            | Зачувај Пониш | ти                                    |

**Автоматски одговор** - Во автоматски одговор внесете текст што автоматски ќе се испраќа како одговор на секоја примена порака.